## **OBS Online Bidding Login Guide** Step 1 Step 2

Navigate to the Online Bidding page on our website and click the 'Login' link. Once you have logged in you will be on the 'Calendar' page. The sale is on the lower\_left, click 'Attend' Or visit obs.equibid.com. ← → C 🗎 obs.e ( tobs 'Register' on the left or 'Login' on the right with your email and password. Result Auction Event Cale ← → C 🚺 obs.equibid.com// Filters -tob ale Type Today's Auction O Live O Timed 🚓 Ocala B Sign In **Ocala Breeders Sales** CLEAR 2023 Welcome to OBS Online bidding, hosted by Xcira, Please Login on the right or Register below. If you require assistance, please March refer to the Help section at the bottom left of this page or visit our website at obssales.com and find to the Online Bidding age under the Buyers menu REGISTER March Sale March Sale 03/19/202 03/22/202 CATALOG C Xcira & Cubed

## Step 3

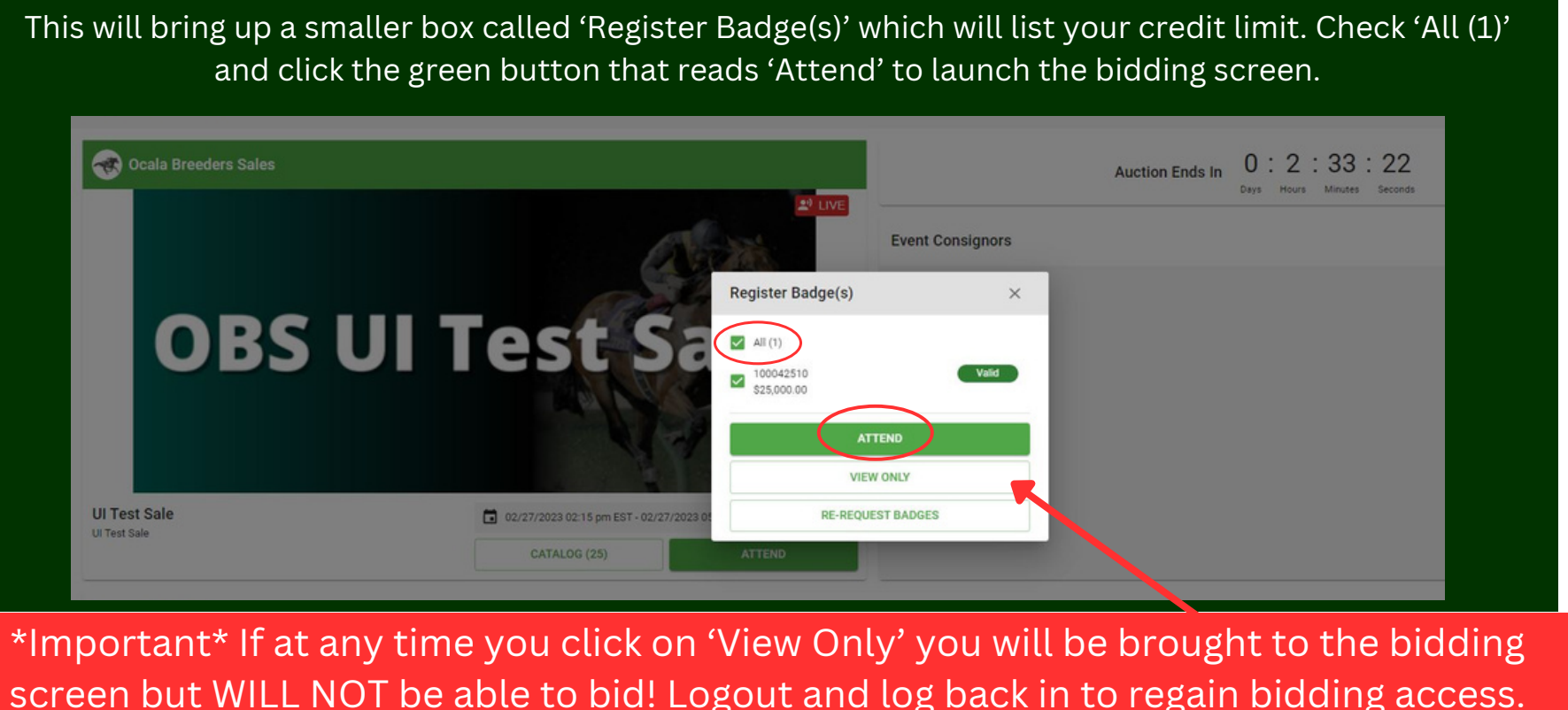

For further assistance, click on 'Help' on the lower-left of this page for short videos on Registration, Entering a Sale, or Resetting your Password.

| nder                               | CALENDAR CATALOG MY ACTIVITY RESEARCH ADMIN 🌲 🙆 🗸             |
|------------------------------------|---------------------------------------------------------------|
| TODAV'S EVENTS (1)                 | UPCOMING EVENTS (0)                                           |
| House Events                       |                                                               |
| eders Sales<br>BS<br>Sale<br>dding | *Note* This may require you to<br>'Accept Cookies' if you are |
| ATTEND                             |                                                               |

If you are already approved for credit and are prompted for further information while trying to 'Attend' the sale, simply leave the fields blank and continue.